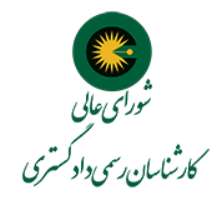

آموزش ثبت درخواست از طريق درگاه ملي مجوزها

ویژه پذیرفته شدگان آزمون کتبی ۱۴۰۳

توجه: تا زمان اعلام نتیجه نهایی پذیرش شما، توسط شورای عالی (ممکن است بین ۶ ماه تا حداکثر ۱۸ ماه زمانبر باشد) چندروز یکبار از صفحه آزمون سایت شورای عالی بازدید کنید و اطلاعیه ها را مطالعه نمایید. همچنین پس از اینکه پروفایل کاربری شما در سامانه آزمون شورای عالی تشکیل شد، مرتبا از پروفایل خود بازدید کنید (پروفایل شما در سامانه آزمون شورای عالی پس از ثبت درخواست صدور در درگاه ملی مجوزها و دریافت کد رهگیری قابل استفاده است). اطلاع رسانی های لازم از طریق پیامک برای متقاضیان عزیز ارسال میشود ، اما ممکن است به هر دلیل دریافت ننمایند یا نادیده گرفته شود، لذا بازدید از پروفایل آزمون و صفحه اطلاعیه آزمون در سایت شورای عالی ضروری است.

سامانه آزمون شورای عالی: https://azmoon.hcioe.org – از قسمت پذیرفته شدگان سال ۱۴۰۳ وارد شوید.

صفحه اطلاعیه های آزمون شورای عالی: https://hcioe.org/azmoon - یا وارد سایت اصلی شوید و از منو گزینه آزمون را انتخاب کنید.

لازم است پس از قبولی در آزمون کتبی کارشناسی رسمی دادگستری، با ورود به سایت درگاه ملی مجوز ها به آدرس mojavez.ir ابتدا اقدام به ایجاد پروفایل کاربری (اشخاص حقیقی ایرانی) نمایید و سپس با جستجوی مجوز "پروانه کارشناسی رسمی دادگستری شورای عالی کارشناسان رسمی دادگستری" اقدام به ثبت درخواست نمایید. همچنین در نظر داشته باشید که فرایند ثبت نام در درگاه ملی مجوزها فقط محدود به استعلامات پایه ( کد ملی ، آدرس ، مدرک تحصیلی و ...) بصورت آنلاین است و شامل بارگذاری گواهی عدم اعتیاد نیست . معرفی نامه برای دریافت گواهی عدم اعتیاد توسط سامانه آزمون شورای عالی متعاقبا در اختیار شما قرار میگیرد و فعلا در فرایند سامانه ملی مجوزها قرار ندارد. مرحله اول : آموزش فرایند ثبت درخواست پذیرفته شدگان آزمون ۱۴۰۳ در درگاه ملی مجوزها 🗲 مرحله دوم : ادامه فرایند در سایت آزمون شورای عالی انجام میگردد ۱) ایجاد پروفایل در سایتmojavez.ir

۲) جستجوی مجوز: پروانه کارشناسی رسمی دادگستری شورای عالی کارشناسان رسمی دادگستری

۳) فشردن دکمه "صدور مجوز" از سربرگ صدور – کلیه متقاضیان باید از این سربرگ اقدام نمایند (پذیرفته شدگان جدید، انتقالی، تغییر رشته)

۴) شروع استعلام های پایه (کدپستی و نشانی، کارت ملی عدم سوء پیشینه، وضعیت نظام وظیفه، مدرک تحصیلی , ...)

توجه: از زمان دریافت کد رهگیری از درگاه ملی مجوزها بابت درخواست صدور مجوز، فقط ۲۴ ساعت فرصت دارید تا با ورود به سامانه آزمون شورای عالی پس از پرداخت مبلغ ثبت نام، حداقل یک مدرک در سامانه آزمون شورای عالی بارگذاری کنید. در غیر اینصورت، باید مجددا از طریق درگاه ملی مجوزها اقدام به ثبت درخواست نمایید.

مدارک مورد نیاز برای بارگزاری در سامانه آزمون شورای در این مرحله شامل، شناسنامه و کارت ملی، کارت نظام وظیفه برای آقایان، مدرک لیسانس ( و پر<mark>وانه کارشناسی فقط</mark> برای متقاضیان **انتقال و تغییر رشته**)

توجه: اگر از ثبت درخواست شما در درگاه ملی مجوزها بیش از ۲۴ ساعت گذشته باشد، امکان انجام هیچ فرایندی را در سامانه شورای عالی نخواهید داشت. در این صورت باید درخواست قبلی خود را از طریق کارپوشه درگاه ملی مجوزها، لغو و درخواست جدید ثبت نمایید.

۵)پس از این مرحله سایت آزمون شورای عالی فهرست پذیرفته شدگانی که تمامی مراحل فوق را ظرف مدت زمان ۱۰ روز بارگذاری کرده اند، را بعنوان تایید اولیه به درگاه ملی صدور مجوزها ارسال می کند. لازم به ذکر است که در صورتی که بارگذاری مدارک ناقص باشد یا هزینه ثبت نام در سایت آزمون شورای عالی پرداخت نشده باشد، به منزله لغو ثبت نام خواهد بود.

۶)پس از طی کردن این مراحل و تایید شدن متقاضی در فرایند ۱۰ روز اول، فرایند بررسی مدارک، و اعلام نیازمندی های بعدی همانند گواهی عدم اعتیاد، مدارک تجربه شغلی و ... به ترتیب توسط پروفایل شخصی شما در سامانه آزمون شورای عالی اطلاع رسانی شده و معرفی نامه های لازم در اختیار شما قرار می گیرد. هریک از این معرفی نامه ها در وقت خود صادر می شود و نیازی نیست متقاضی از شروع فرایند آنها را تهیه کند و متقاضی باید منتظر اطلاع رسانی بصورت پیام کوتاه باشد و پس از آن به پروفایل مراجعه و اقدام لازم را انجام دهد.

متفاضيان انتقالي و تغيير رشته هم بايد از طريق برگه صدور درگاه ملي مجوزها اقدام نمايند.

فرایند بررسی مدارک حداکثر ۱۸ ماه و مدت زمان کارآموزی حداکثر ۱۸ ماه می باشد.

پذیرفته شدگان محترم توجه فرمایند که در صورت بروز هرگونه مشکل در درگاه ملی مجوزها، باید با پشتیبانی درگاه ملی مجوز ها به شماره ۲۱۶۳۴۶۸۴۰۰ تماس بگیرند و از مراجعه حضوری یا تماس با شماره تلفن های شورای عالی اجتناب نمایند.

آموزش تصویری در ادامه قرار گرفته است :

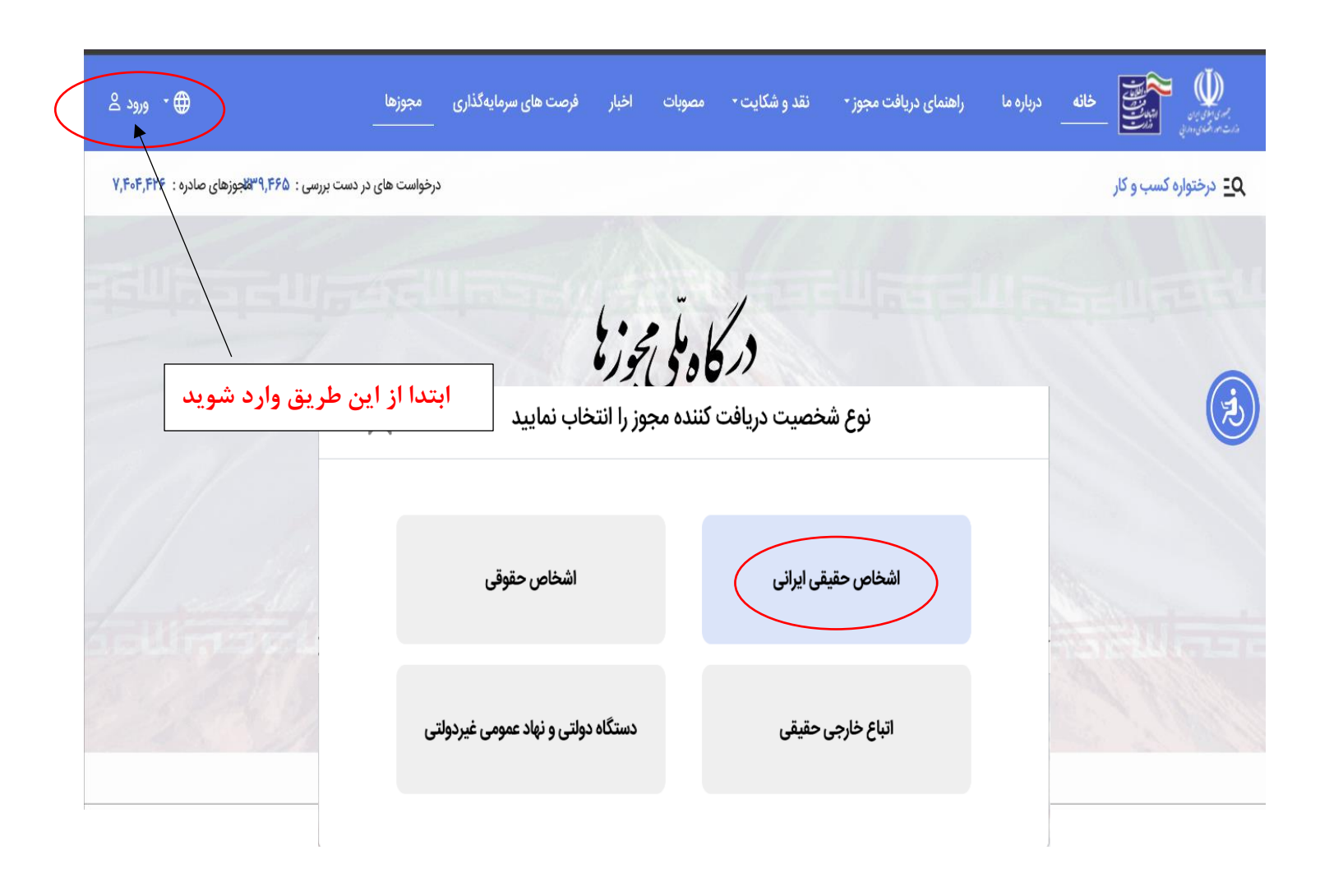

پس از انتخاب "اشخاص حقیقی ایرانی" به پنجره ملی خدمات دولت که یک سیستم ورود یکپارچه است هدایت میشود:

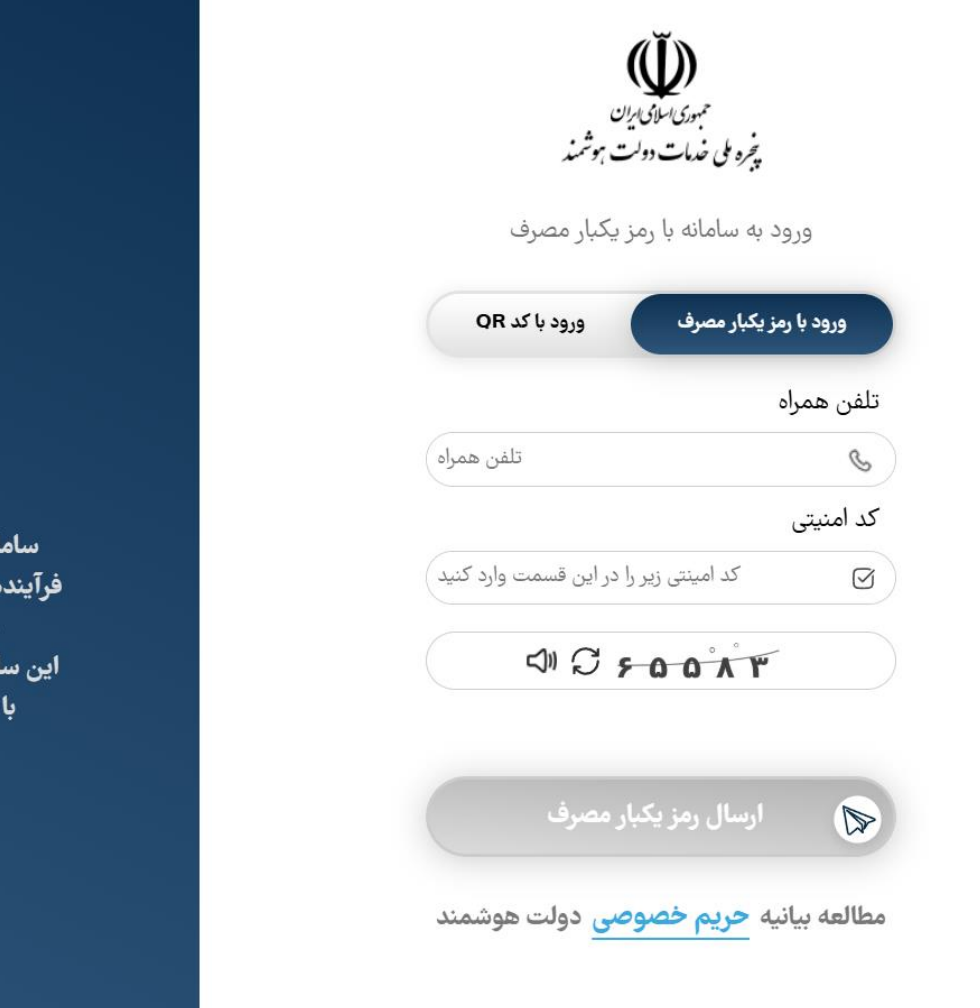

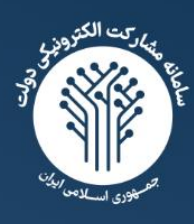

## مشاركت الكترونيكي

سامانه مشارکت الکترونیکی، بهعنوان یک ابزار نوین و اساسی در فرآیندهای ارتباطی بین دولت و شهروندان، امکان فعالیت و مشارکت هوشمندانه شهروندان در امور کشوری را فراهم میکند. این سامانه نهتنها فرصت مشارکت را به شهروندان ارائه میدهد بلکه با ارتقاء شفافیت و بهبود فرآیندهای اداری نیز همراه است.

سامانه مشاركت الكترونيكي

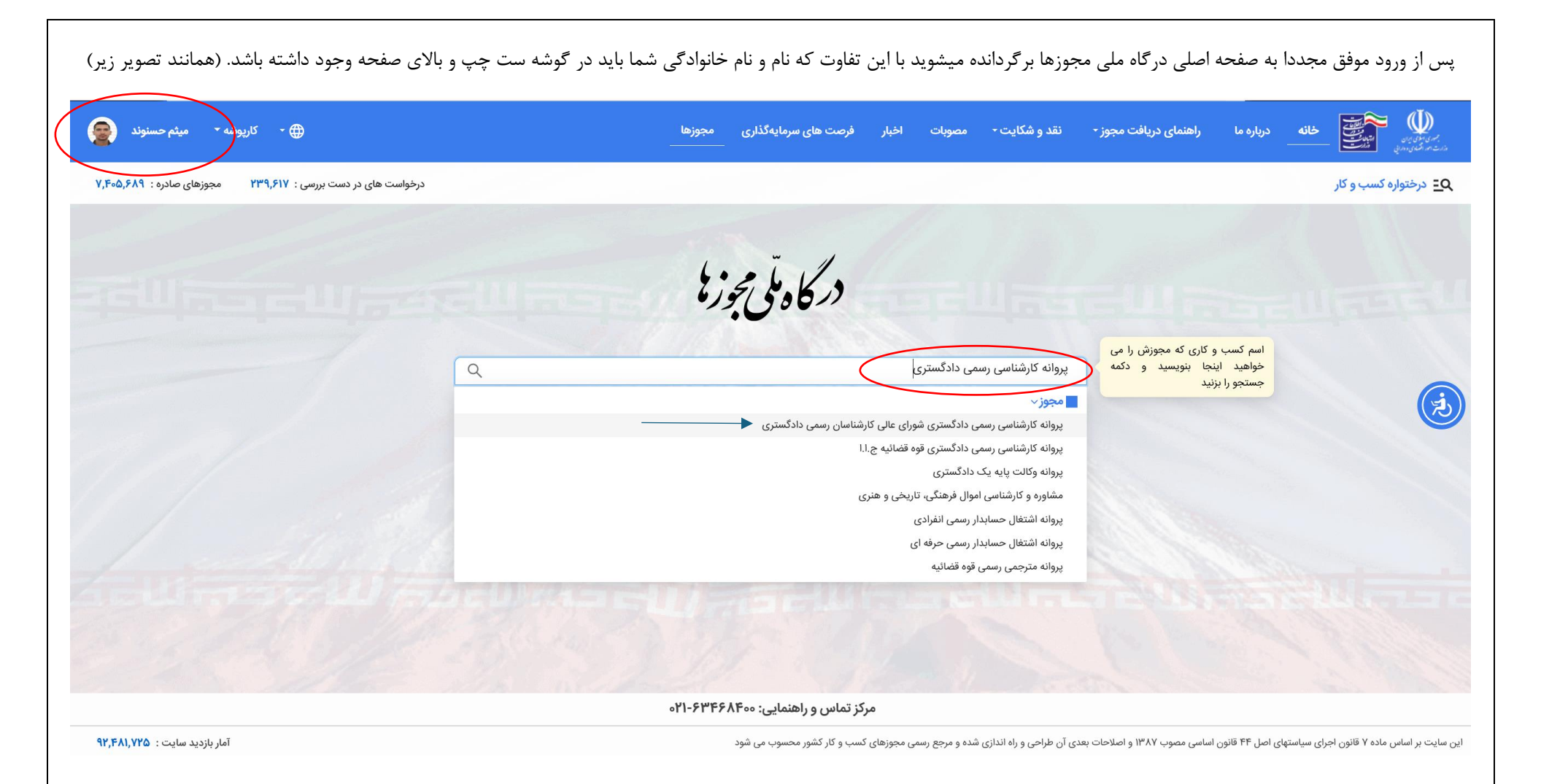

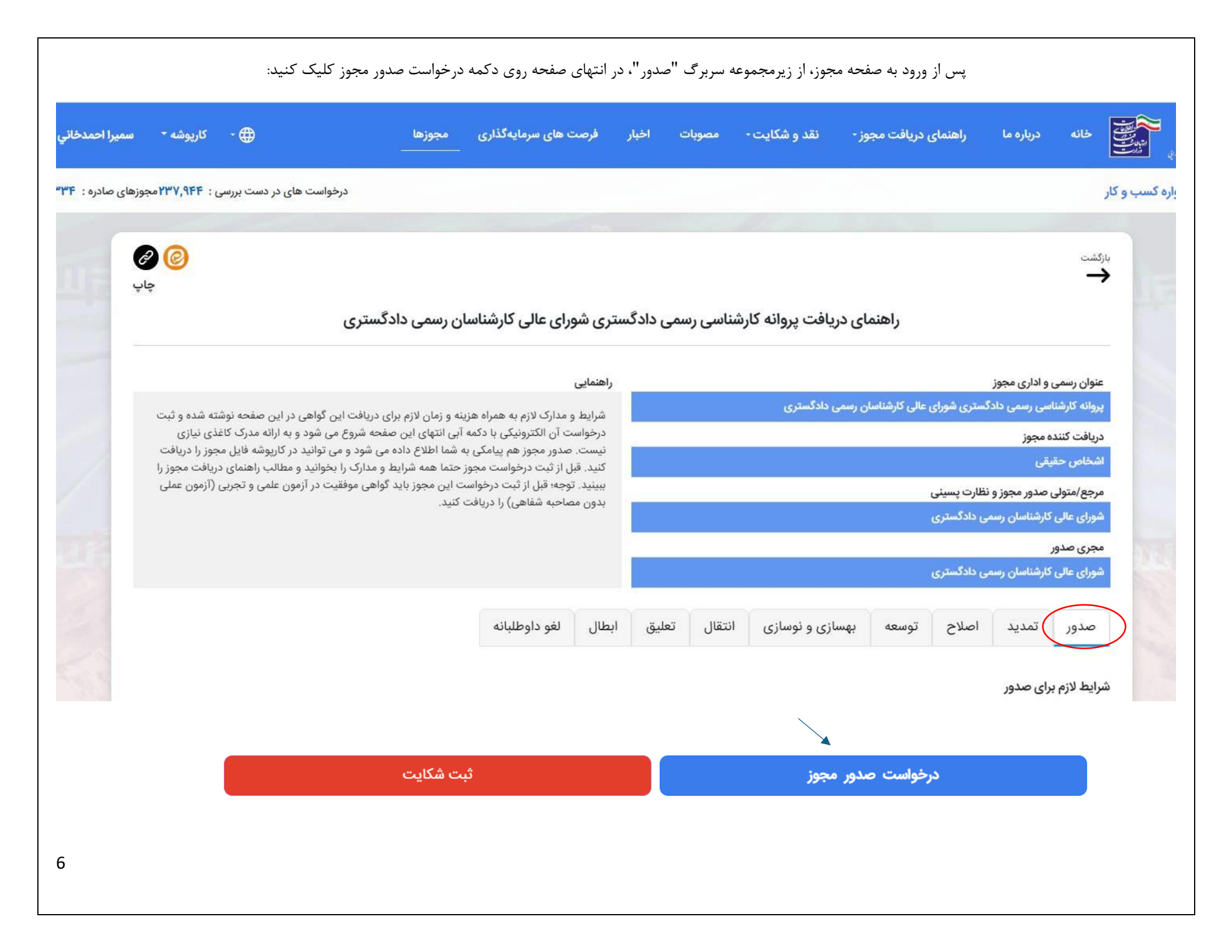

| <b>اره همراه دسب و داری</b><br>این شماره در بانک اطلاعات کسب و کار قرار می گیرد | r            |
|---------------------------------------------------------------------------------|--------------|
|                                                                                 |              |
| استعلام کد پستی                                                                 |              |
| کد پستی                                                                         | دريافت آدرس  |
|                                                                                 |              |
|                                                                                 |              |
| استعلام تصویر کارت ملی (اهنما)                                                  |              |
| کد رهگیری قبض دریافت شده یا شماره سریال کارت ملی هوشمند                         | دريافت تصوير |
| تصویر متقاضی دریافت شد                                                          |              |
| احراز نشانی راهنما                                                              | تاييد شده    |
| توضيحات تكميلى آدرس پستى جهت راهنمايى نماينده شركت پست                          | راهنما       |
| اعتبا <mark>ر</mark> سنجی این درخواست، مورد تایید می باشد                       |              |

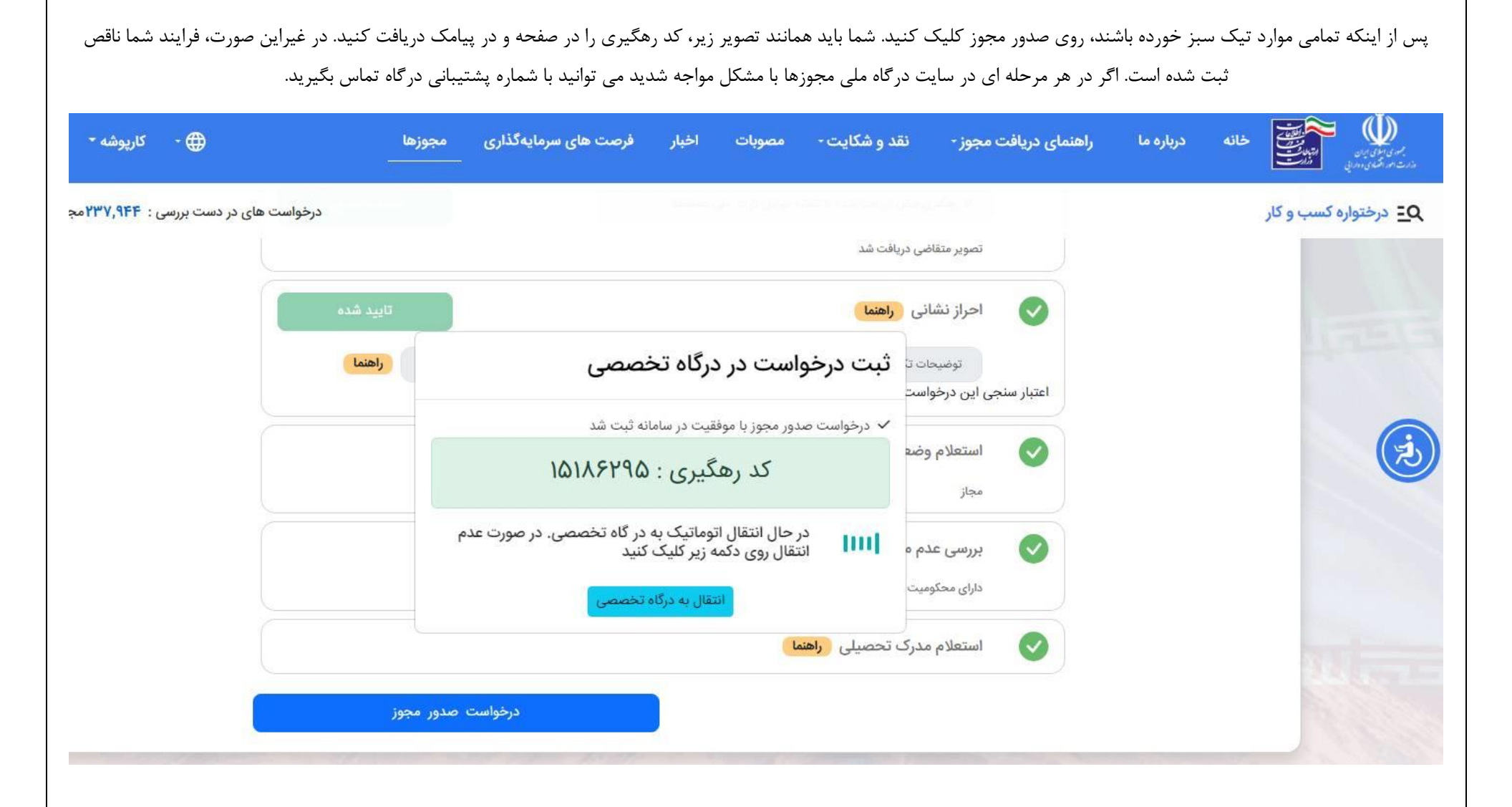

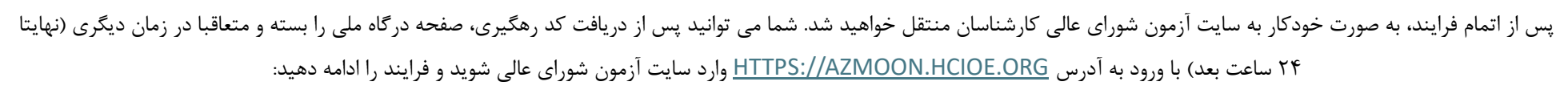

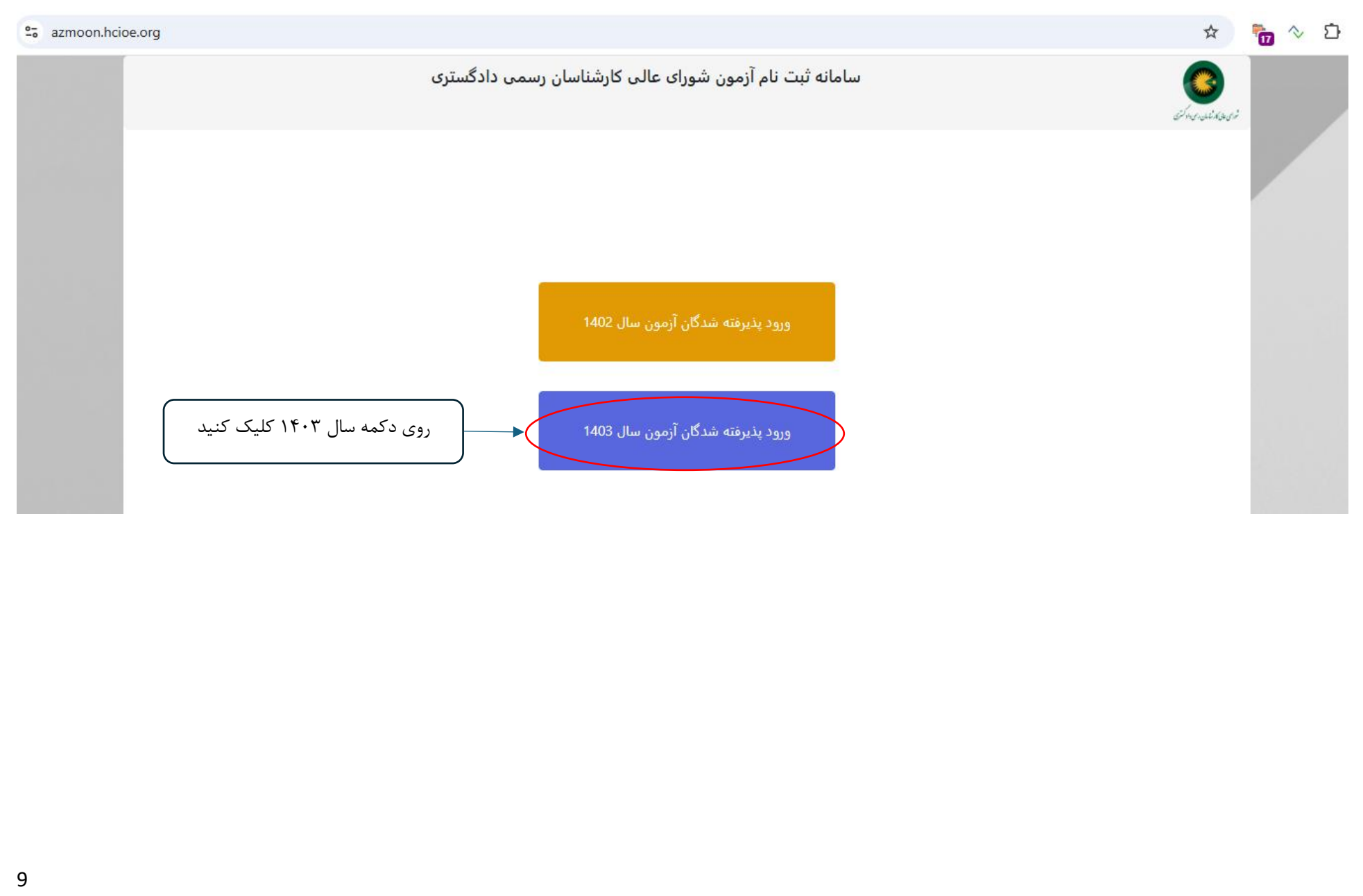

| در این صفحه، از طریق ورود کدملی خود، به صفحه بعدی منتقل میشوید: |                                                                                                    |  |  |
|-----------------------------------------------------------------|----------------------------------------------------------------------------------------------------|--|--|
|                                                                 | داوطلبین گرامی : جهت ثبت نام طبق برنامه زمانبندی ارایه شده اقدام فرمایید .                                                                                                    |  |  |
| شورای عابی کارشایان رسمی داد کستری                              | پذیرفته شدگان گرامی آزمون کتبی سال 1403 به اطلاع می رساند : لازم است پس از قبولی در آزمون کتبی کارشناسی رسمی دادگستری، با ورود<br>به سایت درگاه ملی مجوز ها به آدرس mojavez.ir ابتدا اقدام به ایجاد پروفایل کاربری نمایید و سپس با جستجوی مجوز "پروانه کارشناسی رسمی<br>دادگستری شورای عالی کارشناسان رسمی دادگستری " شماره 1176773 اقدام به ثبت درخواست نمایید.<br>همچنین در نظر داشته باشید که فرایند ثبت نام در درگاه ملی مجوزها فقط محدود به استعلامات پایه ( کد ملی ، آدرس ، مدرک تحصیلی )<br>بصورت آنلاین است و شامل بارگذاری گواهی عدم اعتیاد نیست . معرفی نامه برای دریافت گواهی عدم اعتیاد توسط سامانه آزمون شورای عالی مدرک تحصیلی )<br>متعاقبا در اختیار شما قرار میگیرد . |  |  |
| کد ملی<br>کدملی                                                 |                                                                                                    |  |  |
| ورود<br>فراموشی رمز عبور<br>خمددایی فیمایند م                   | د. محمد ه. گونه اشکال در بوند ثبت نام براخت. میا هرگونه پیشنواد از توانی با اشغال نومد: خطوط تلف: شورای با مراحعه حضوی                                                                                                    |  |  |
| حودداری فرمایید و                                               | در طورت وجود هر توله استان در روند تبت نام، پرداخت، و یا هرتونه پیشنهاد از نماش یا استان نمودن خطوط تنفن شورای عادی، یا مراجعه خطوری<br>منحصرا از طریق صفحه تماس با ما یا کلیک اینجا اقدام نمایید                                                                                                    |  |  |
|                                                                 | <b>اطلاعات تماس</b><br>تهران، بلوار میرداماد، خیابان حصاری، کوچه 17، پلاک 8<br>کدپستی : 1548655111<br>info[at]hcioe[dot]org<br>تماس با ما                                                                                                    |  |  |

| کد کلیک و منتظر دریافت رمز باشید. پس از دریافت رمز آن را در | م در سایت سازمان سنجش ثبت کرده اید را وارد کنید و روی دکمه ارسال آ<br>کادر مربوطه وارد نمایید و وارد پروفایل خود شوید. | در این صفحه باید شماره تلفن همراهی که در زمان ثبت نا |
|-------------------------------------------------------------|----------------------------------------------------------------------------------------------------|------------------------------------------------------|
|                                                             | تایید شماره موبایل                                                                                                    |                                                      |
|                                                             | شماره همراه ثبت شده در سازمان سنجش                                                                                     |                                                      |
|                                                             | شماره موبایل                                                                                                    |                                                      |
|                                                             | ارسال کد                                                                                                    |                                                      |
|                                                             | برگشت                                                                                                    |                                                      |
|                                                             |                                                                                                    |                                                      |
|                                                             |                                                                                                    |                                                      |

اگر به هر دلیلی شماره تلفن خود را تغییر داده اید باید با شماره تلفن ۲۱۹۲۰۰۱۴۰۲ داخلی واحد فناوری اطلاعات، تماس بگیرید و شماره تلفن جدید خود را اعلام نمایید. همچنین در صورتی که شماره تلفن شما صحیح می باشد اما پیامک حاوی رمز عبور را دریافت نمی کنید، باید چند مرحله زیر را انجام دهید:

- ممکن است سرشماره پیامک(۱۰۰۰۷۷۲۰۲۰) را اشتباها مسدود کرده باشید برای رفع مسدودی شماره ۲۱ را به سرشماره ارسال نمایید)
- ۲) قسمت لیست سیاه گوشی خود را بررسی کنید ممکن است سرشماره در لیست سیاه قرار گرفته باشد. در این صورت از لیست سیاه خارج نمایید.
  - ۳) گوشی تلفن همراه خود را یکبار خاموش و روشن نمایید.
  - ۴) سیم کارت خود را در گوشی دیگری قرار داده و مجددا امتحان کنید

اگر با انجام تمام مراحل بالا پیامک را دریافت نکردید باید شماره جدیدی از طریق تلفن ۲۱۹۲۰۰۱۴۰۲ اعلام نمایید تا در پروفایل شما بجای شماره قبل قرار داده شود.

## موفق و پیروز باشید

## فناوری اطلاعات شورای عالی کارشناسان رسمی دادگستری